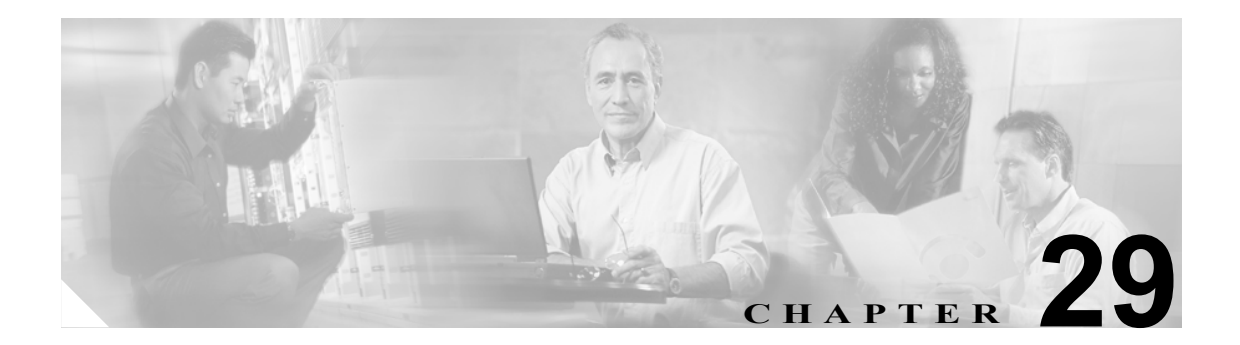

# CTI ゲートウェイ サーバ

CTI ゲートウェイ サーバのウィンドウを使用して、CTI ゲートウェイに関連する設定値を設定しま す。このウィンドウを使用して特定のサーバを検索し、個々の設定値を変更できます。

### CTI ゲートウェイ サーバの検索

ネットワークに CTI ゲートウェイ サーバが複数存在する場合があるため、Cisco Unified Presence Server では、具体的な検索条件に基づいて特定の CTI ゲートウェイ サーバを検索することができます。特定の CTI ゲートウェイ サーバを検索するには、次の手順を実行します。

(注)

ブラウザ セッションでの作業中、クライアント マシンの cookie により、検索 / 一覧表示の設定が 保存されます。他のメニュー項目に移動してからこのメニューに戻る、あるいは、ブラウザを閉じ てから新しいブラウザ ウィンドウを開くと、検索の設定を変更するまで、Cisco Unified Presence Server の検索の設定がシステムで維持されます。

#### 手順

**ステップ1** [アプリケーション] > [Unified Personal Communicator] > [CTI ゲートウェイサーバ] の順に選 択します。

[CTI ゲートウェイホストの検索と一覧表示 (Find and List CTI Gateway Hosts)] ウィンドウが表示されます。2 つのドロップダウン リスト ボックスを使用して CTI ゲートウェイ ホストを検索します。

- **ステップ2** 最初のドロップダウン リスト ボックスから、次のいずれかの検索条件を選択します。
  - 名前
  - 説明
  - ホスト名 /IP アドレス
  - ポート

2番目のドロップダウンリストボックスから、次のいずれかの検索条件を選択します。

- が次の文字列で始まる
- が次の文字列を含む
- が次の文字列と等しい
- が次の文字列で終わる
- が空である
- が空ではない
- **ステップ3** 必要に応じて適切な検索テキストを指定し、[検索]をクリックします。

:**ント** データベースに登録されているすべての CTI ゲートウェイ ホストを検索するには、検索 テキストを入力せずに [検索] をクリックします。

検出された CTI ゲートウェイ ホストが表示されます。

ステップ4 レコードのリストから、検索条件に一致する CTI ゲートウェイ ホストをクリックします。

選択した CTI ゲートウェイ ホストがウィンドウに表示されます。

#### 追加情報

P.29-5の「関連項目」を参照してください。

### CTI ゲートウェイ サーバの設定

この項では、Cisco Unified Presence Server データベースで CTI ゲートウェイ ホストを追加または更 新する方法について説明します。

#### 手順

- ステップ1 次のいずれかのタスクを実行します。
  - CTI ゲートウェイを追加するには、[アプリケーション] > [Unified Personal Communicator] > [CTI ゲートウェイサーバ]の順に選択し、[新規追加] をクリックします。
  - CTI ゲートウェイ ホストを更新する場合、P.29-2 の「CTI ゲートウェイ サーバの検索」の手順 に従ってホストを検索します。

[CTI ゲートウェイホストの設定 (CTI Gateway Host Configuration)] ウィンドウが表示されます。

- ステップ2 表 29-1 の説明に従って適切な設定を入力します。
- **ステップ3** データを保存して CTI ゲートウェイ ホストをデータベースに追加するには、ウィンドウの左上隅 のツールバーに表示される [保存] アイコンをクリックします(または、ウィンドウの下に表示さ れる [保存] ボタンをクリックします)。

#### 追加情報

P.29-5の「関連項目」を参照してください。

## CTI ゲートウェイ サーバの設定値

表 29-1 で、CTI ゲートウェイの設定パラメータについて説明します。関連する手順については、 P.29-5 の「関連項目」を参照してください。

表 29-1 CTI ゲートウェイ サーバの設定パラメータ

| フィールド           | 説明                                 |
|-----------------|------------------------------------|
| 名前              | このパラメータは、CTIゲートウェイサーバの名前を指定します。    |
| 説明              | このパラメータは、CTIゲートウェイサーバの一般的な説明を示し    |
|                 | ます。                                |
| ホスト名 /IP アドレス   | このパラメータは、CTI ゲートウェイ ホストのホスト名または IP |
|                 | アドレスを指定します。                        |
| ポート             | このパラメータは、CTI ゲートウェイ サーバに対して設定される   |
|                 | ポート番号を指定します。                       |
|                 | デフォルト:2748                         |
| プロトコルタイプ        | このパラメータは、CTI ゲートウェイ サーバへ接続する場合に使用  |
| (Protocol Type) | するプロトコルを指定します。次のいずれかの値を選択します。      |
|                 | • TCP                              |
|                 | • TLS                              |
|                 | デフォルト:TCP                          |

### CTI ゲートウェイ サーバの削除

この項では、CTI ゲートウェイ サーバの削除方法を説明します。

#### 手順

- ステップ1 P.29-2 の「CTI ゲートウェイ サーバの検索」の手順に従い CTI ゲートウェイ サーバを検索します。
- **ステップ2** 一致するレコードのリストから、削除する CTI ゲートウェイ サーバを選択します。
- **ステップ3** CTI ゲートウェイを削除するには、ウィンドウの左上隅のツールバーに表示される [選択項目の削除] アイコンをクリックします(または、ウィンドウの下部に表示される [選択項目の削除] ボタンをクリックします)。

CTI ゲートウェイ サーバが使用中でない場合は、Cisco Unified Presence Server により、その CTI ゲートウェイ サーバが削除されます。CTI ゲートウェイ サーバが使用中の場合は、メッセージが表示 されます。

#### 追加情報

P.29-5の「関連項目」を参照してください。

### 関連項目

- CTI ゲートウェイ サーバの検索 (P.29-2)
- CTI ゲートウェイ サーバの設定 (P.29-3)
- CTI ゲートウェイ サーバの削除 (P.29-5)